| <b>W</b> ĥelp | Job Aid | KAISER PERMANENT |
|---------------|---------|------------------|
| <b>#</b> help | Job Aid | kaiser Permanen  |

Service Representatives

Scheduling/Registration

Date: June 2021 Version: 3

## **Check In a Scheduled Lab Appointment**

Link procedure orders to the scheduled lab appointment and check in the patient.

## Access Patient's Appointment Desk

| 1. Do one of the following:                                                                       | Epic V RAppts H View Schedules Arm                                                                                                    |
|---------------------------------------------------------------------------------------------------|----------------------------------------------------------------------------------------------------|
| Click <b>Appts</b> on the Main toolbar.                                                           | Recent<br>Change Login Context tefresh 2 Edit Pool                                                                                                    |
| OR                                                                                                | Scheduling Appts                                                                                                    |
| <ul> <li>Click Epic &gt; Scheduling &gt;<br/>Appts.</li> </ul>                                    | Professional Billing                                                                                                    |
| The Patient Lookup window appears.                                                                | Patient Lookup           Select Patient         Advanced         Becent Patients           Name/MRN:         2000130100002         EPI ID:                                                                                                    |
| <ol> <li>Type the patient's Medical<br/>Record Number (MRN) in the<br/>Name/MRN field.</li> </ol> | SSN: Sex:<br>Birth date: Service area:<br>Use sounds-like<br>New Find Patient Clear                                                                                                    |
| <ol> <li>Click Find Patient or press<br/>Enter.</li> </ol>                                        |                                                                                                    |
| The <b>Patient Select</b> window appears.                                                         | Patient Select     Image: Construction of the sector of the sector of the |
| 4. Verify the patient information.                                                                | 4                                                                                                    |
| 5. Click Accept.                                                                                  | Accept X Gancel                                                                                                    |

## Link Procedure Order(s) to Appointment and Check In Patient

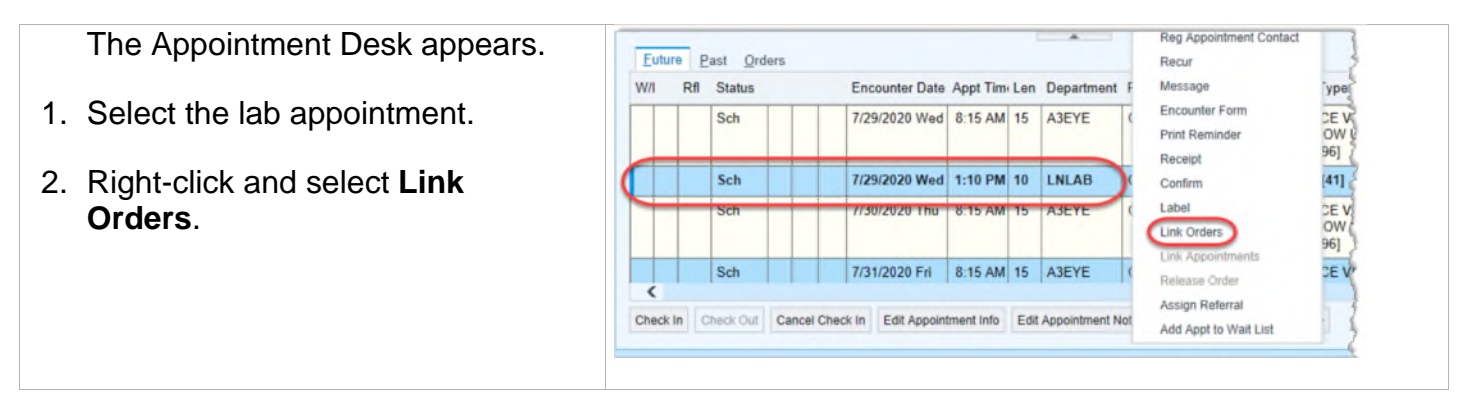

The Link Appointment to Orders window appears.

- 3. Click Show all available orders if the orders are not visible.
- 4. Select the appropriate procedure order(s).
- 5. Click Accept.

|   | CBC NO DIFFERENTIAL      | BLOOD [1212] | CADENCE-AMB, PROVIDER | Routine | 03/21/2018 |   |  |
|---|--------------------------|--------------|-----------------------|---------|------------|---|--|
|   | CBC W AUTOMATED DIFFE    | BLOOD [1212] | CADENCE-AMB, PROVIDER | Routine | 03/21/2018 |   |  |
|   | LIPID PANEL              | BLOOD [1212] | CADENCE-AMB, PROVIDER | Routine | 03/21/2018 |   |  |
|   | SPECIFIC GRAVITY, URINE, | URINE [1300] | CADENCE-AMB, PROVIDER | Routine | 03/21/2018 |   |  |
|   | GLUCOSE, 24 HR URINE     | URINE [1300] | CADENCE-AMB, PROVIDER | Routine | 03/21/2018 |   |  |
|   |                          |              |                       |         |            |   |  |
| < |                          |              |                       |         | _          | , |  |

The Appointment Desk appears. The orders are linked to the lab appointment.

6. Verify the lab appointment is selected.

| 1/1 | Rfl | Status | Encounter Date | Appt Time | Len | Department | Provider          | Visit 1                 |
|-----|-----|--------|----------------|-----------|-----|------------|-------------------|-------------------------|
|     |     | Sch    | 7/29/2020 Wed  | 8:15 AM   | 15  | A3EYE      | OCEAN, DOCTOR     | OFFIC<br>FOLL           |
|     |     | Sch    | 7/29/2020 Wed  | 1:10 PM   | 10  | LNLAB      | CHKLAB-EYE, TECHA | LABE                    |
|     |     | Sch    | 7/30/2020 Thu  | 8:15 AM   | 15  | A3EYE      | OCEAN, DOCTOR     | OFFIC<br>FOLL<br>MIN [9 |
|     |     | Sch    | 7/31/2020 Fri  | 8:15 AM   | 15  | A3EYE      | OCEAN, DOCTOR     | OFFIC                   |

## **Process Payment**

7. Click Check In.

| The Check In window appears.           |                                                                                                    |
|----------------------------------------|----------------------------------------------------------------------------------------------------|
| 1. Click Collect Payment.              | Total Due Now     Collect Payment       15.00     \$15.00       ncel     Back       Next     Accept |
| 2. Click <b>Collect Payment</b> again. | Payment of<br>\$15.00<br>Tetal Due Now: 15.00<br>Comment<br>Collect Payment<br>& Ge Back            |

| <ul><li>The PaymentMate Transaction window appears.</li><li>3. Select the form of payment in the <b>Tender Options</b> section.</li></ul> | Tender Options<br>wulter Cash Card Check Amount Paid: \$0.00<br>Amount Due: \$15.00<br>Total: \$15.00 |
|----------------------------------------------------------------------------------------------------|----------------------------------------------------------------------------------------------------|
| <ol> <li>Follow system prompts to<br/>process the payment.</li> </ol>                                                                     |                                                                                                    |
| The payment information appears<br>in the PaymentMate Transaction<br>window at the conclusion of the<br>payment process.                  | Finish Voucher Cash Card                                                                              |
| 5. Click <b>Finish</b> .                                                                                                    |                                                                                                    |
| <ol> <li>Confirm with the patient if they<br/>would like a receipt and click<br/>Yes or No.</li> </ol>                                    | Confirm     ×       Would you like to print a receipt?       Yes                                      |
| The Check In window appears.                                                                                                    | Total Due Now Total Confecung<br>0.00 0.00                                                            |
| 7. Click Accept.                                                                                                    | Cancel Back Next Accept                                                                               |
| Complete the check in process.                                                                                                    |                                                                                                    |
| Tip<br>For more information on processing<br>following Keyword: process payme                                                             | <b>g payments</b> , go to <u>http://myhelp.kp.org</u> and search for the <b>nts</b> .                 |

Regional Parent Document Reference Number: SCPMG-PPP-0458 Rev: 01